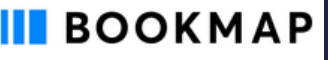

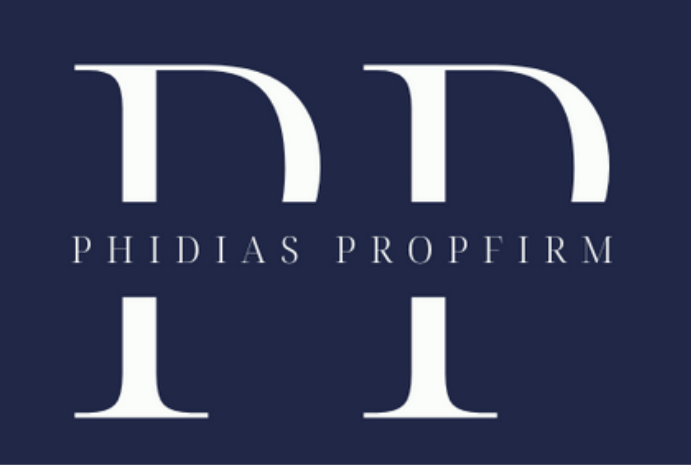

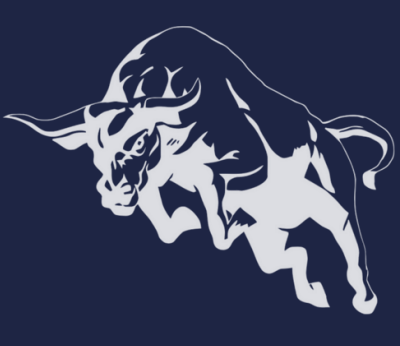

Pour connecter votre compte Rithmic à Bookmap avec Phidias Propfirm, suivez ces étapes :

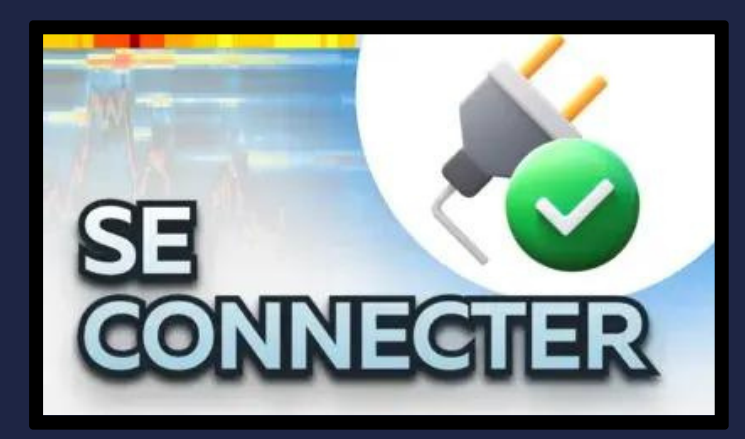

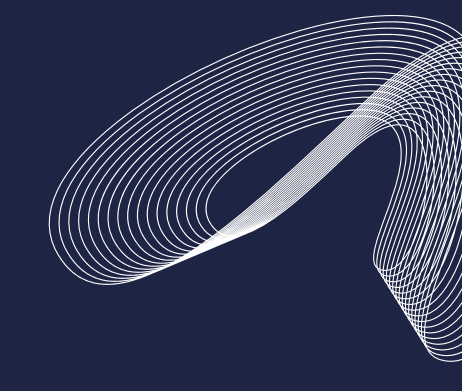

Vous devez télécharger et installer **Bookmap**. Pour ce faire, nous vous conseillons de suivre la vidéo ci-dessous en utilisant <u>ce lien</u>

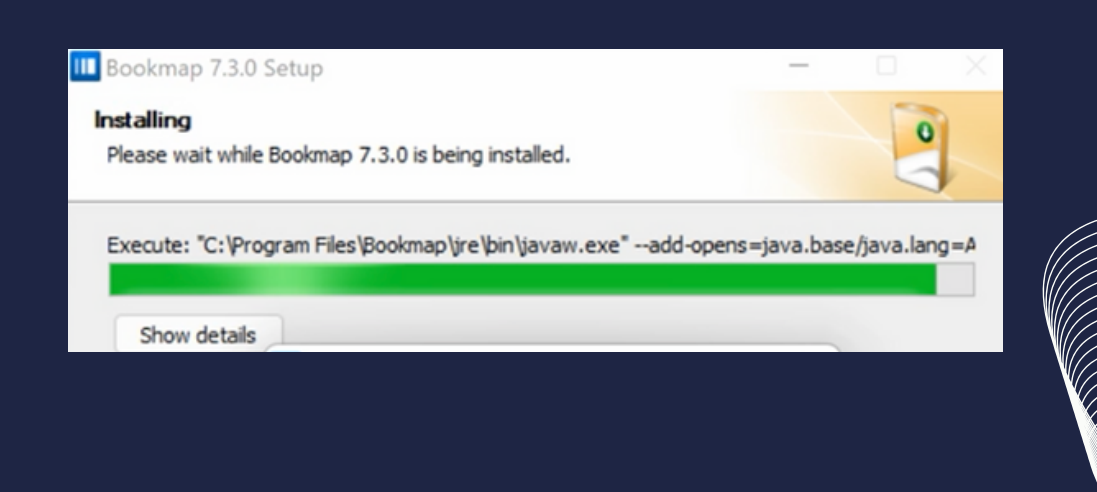

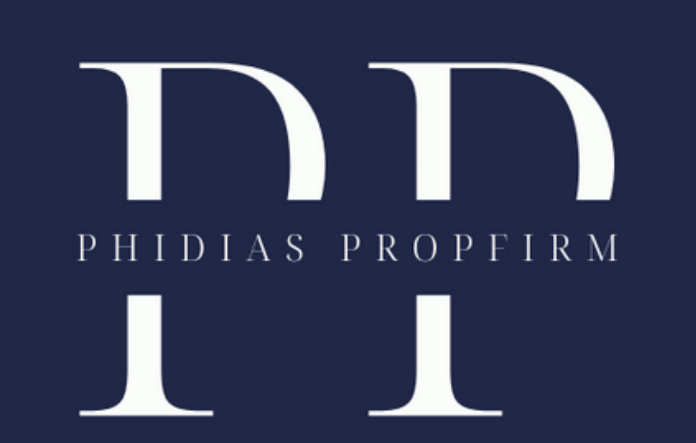

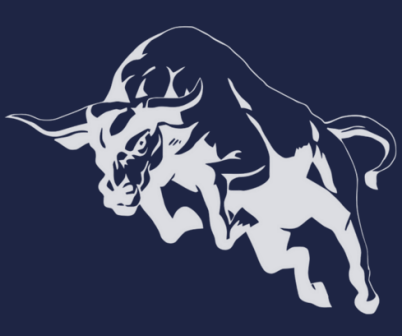

Après l'installation de <mark>Bookmap</mark>, l'application se lancera automatiquement. Utilisez votre clé de licence pour vous connecter

| Log         | in with your Bookmap credentials. It will enable you to automatically launch Bookmap           |
|-------------|------------------------------------------------------------------------------------------------|
| O Use licen | se key                                                                                         |
| O Use userr | name/password                                                                                  |
| Login       |                                                                                                |
| Enter login |                                                                                                |
| Password    |                                                                                                |
| Password    |                                                                                                |
| Submit      | You can skip this stage, complete the installation and manually insert your license to Bookmap |

# Saisissez votre clé de licence et cliquez sur "Activer."

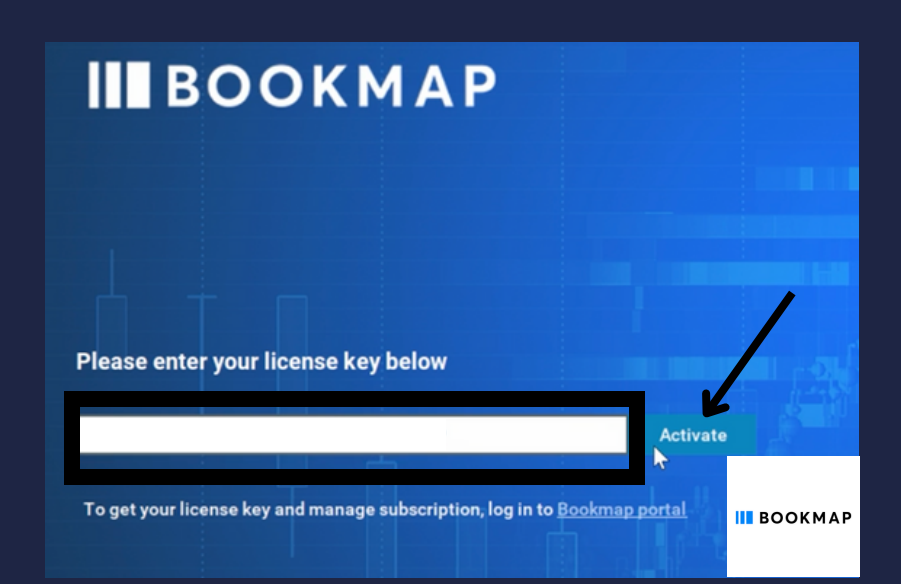

2/9

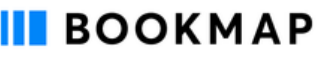

1 of 15

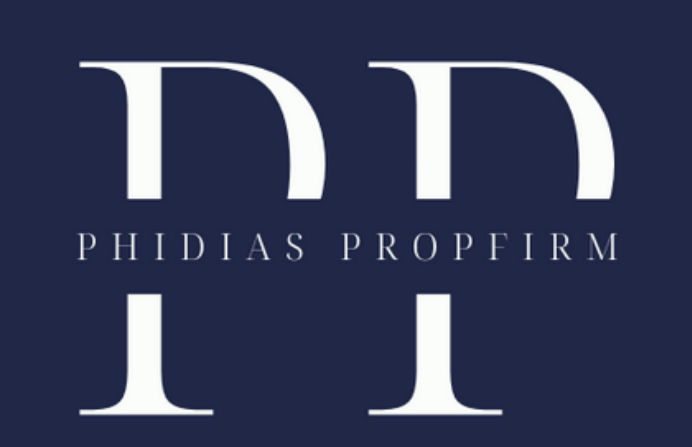

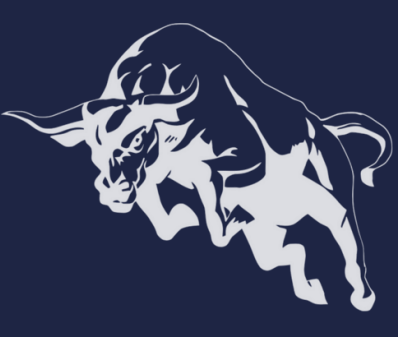

# Dans la fenêtre des options d'exécution de Bookmap, sélectionnez "Trading mode" puis cliquez sur "OK."

| Run Modes 🛛 🗴                                                                                                    | <ul> <li>Simulation mode i</li> <li>Trading mode i</li> <li>Replay mode i</li> </ul> |
|----------------------------------------------------------------------------------------------------|--------------------------------------------------------------------------------------|
| Select one of the modes:<br>- Simulation mode allows you to send orders via the internal                                                                                                    | Load previously opened workspace                                                     |
| Bookmap simulator while viewing real-time data transmitted<br>from your vendor/exchange;<br>- Trading mode allows you to send orders via your<br>broker/exchange while viewing real-time data transmitted from<br>your vendor/exchange;<br>- Replay mode allows you to replay market depth data files<br>that you previously recorded. You can also trade with Bookmap<br>simulator. | Record Live data                                                                     |
| Check the box "Record Live Data" if you wish to record and play your data later.                                                                                                    |                                                                                      |
| Learn More                                                                                                    |                                                                                      |

NEXT

Bookmap run options

Si le pare-feu Windows Defender s'ouvre et vous y invite à nouveau, sélectionnez "Réseaux privés, tels qu'un réseau domestique ou un réseau d'entreprise," puis cliquez sur "Autoriser l'accès."

PREV

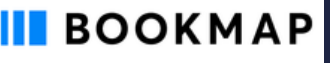

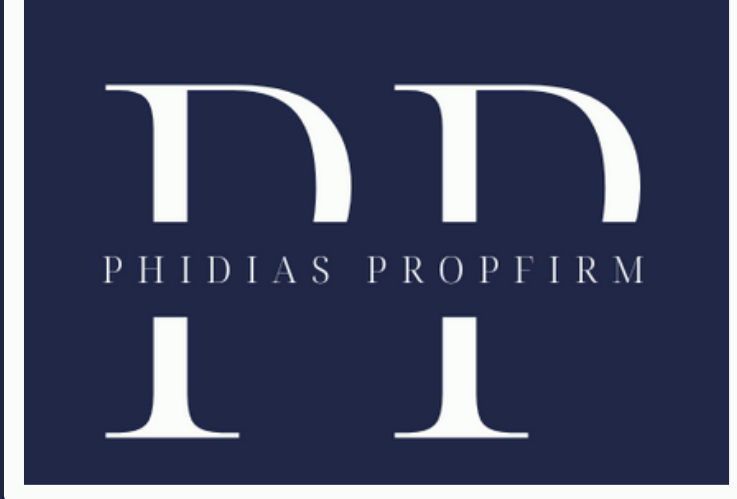

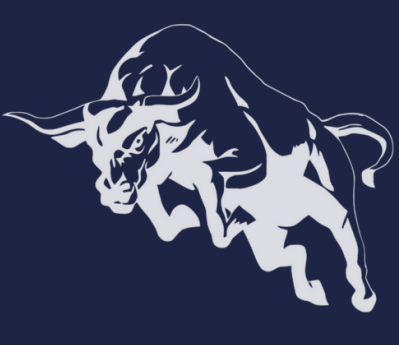

Dans la barre de menu, cliquez sur "Connexions," puis désélectionnez "CoinbasePro" et "dxFeed Free Delayed." Cliquez sur "Configurer."

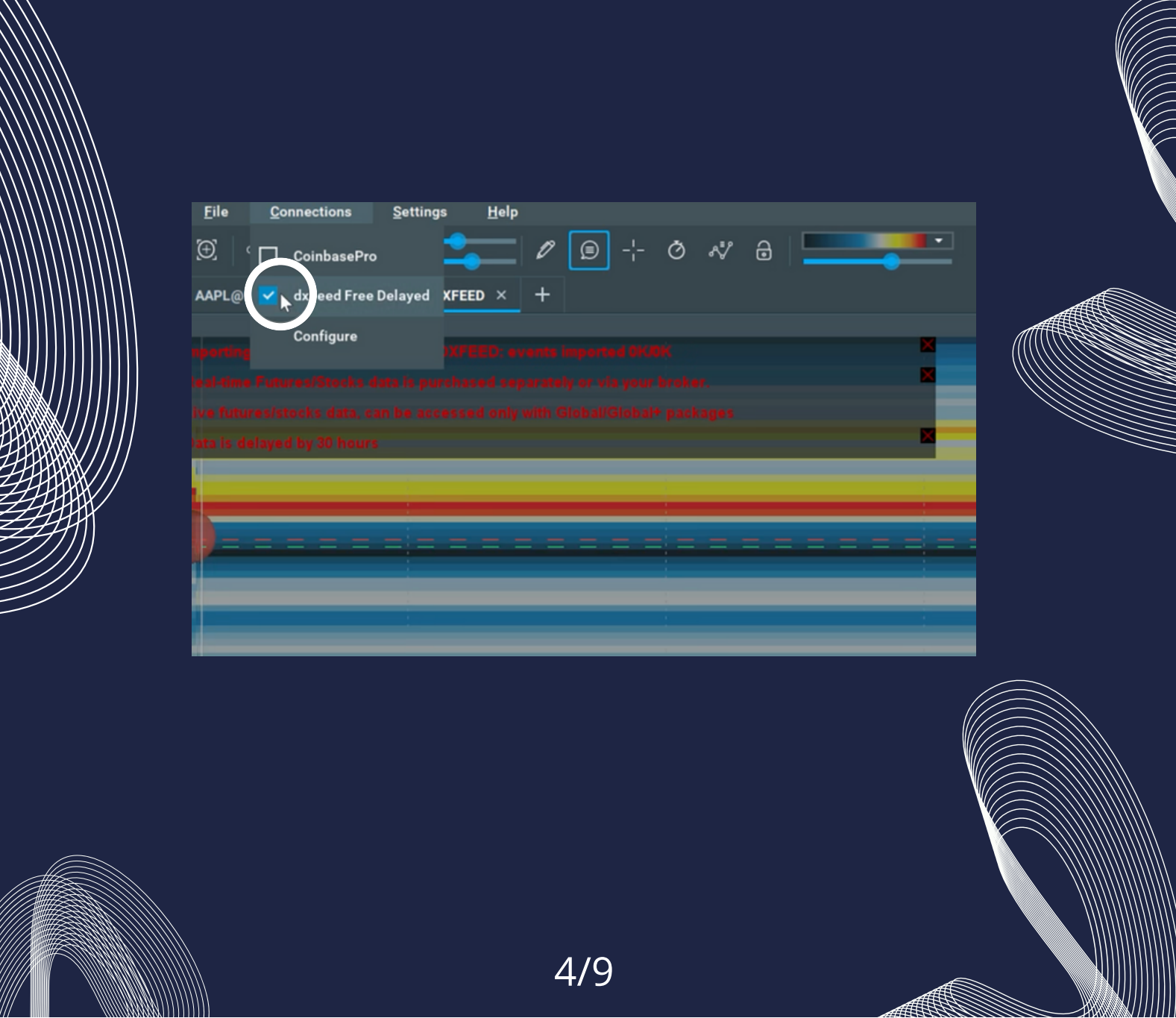

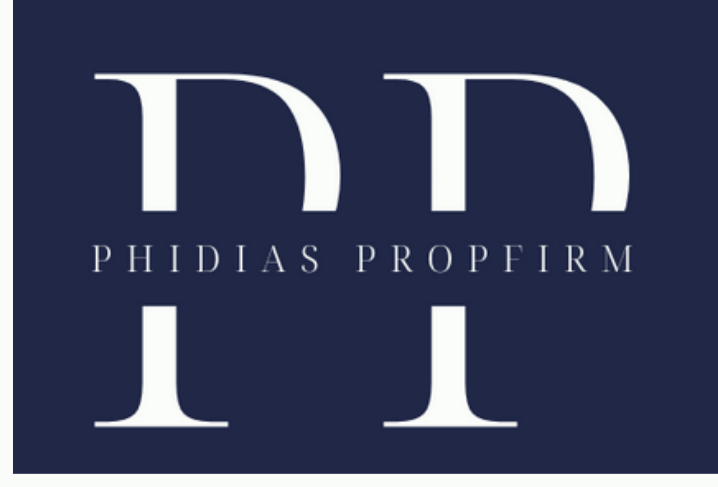

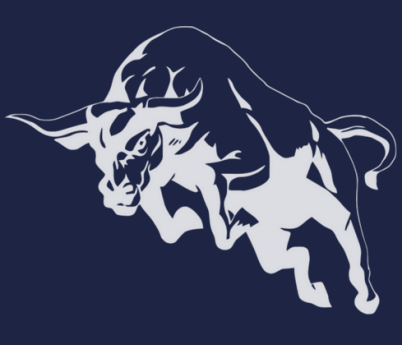

Dans la fenêtre "Configuration de la connectivité," sélectionnez chaque connexion non liée à Phidias Propfirm et cliquez sur "Supprimer la connexion."

| our connections:                 | Specify platform and name for new connection: |  |
|----------------------------------|-----------------------------------------------|--|
| CoinbasePro                      | Platform:                                     |  |
| dxFeed Free Delayed              | CoinbasePro -                                 |  |
|                                  | Connection name:                              |  |
|                                  | CoinbasePro                                   |  |
|                                  | Configure your CoinbasePro connection:        |  |
|                                  | Enable trading                                |  |
|                                  | Advanced                                      |  |
|                                  | ① Aggregation                                 |  |
|                                  | No aggregation -                              |  |
|                                  |                                               |  |
|                                  |                                               |  |
| ADD CONNECTION REMOVE CONNECTION | ADD/REMOVE PLATFORMS OK                       |  |
| 4                                |                                               |  |

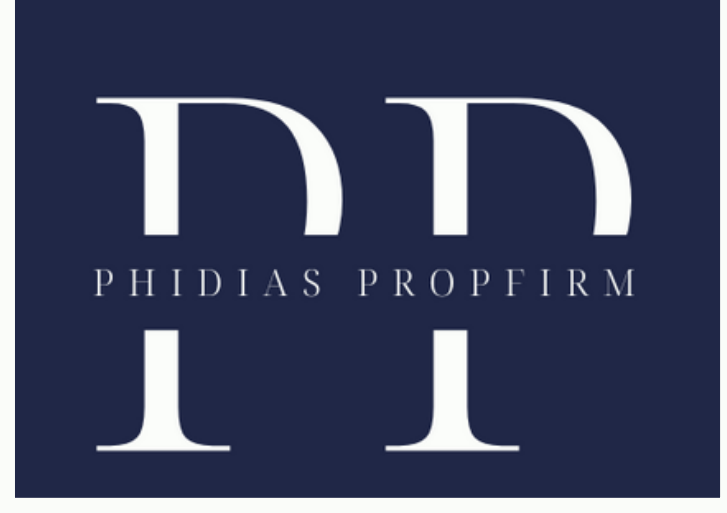

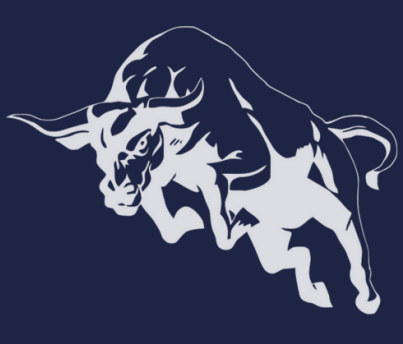

En bas à gauche de la fenêtre, cliquez sur "Ajouter une connexion"

Dans le menu déroulant, faites défiler vers le bas et sélectionnez

|              | Your connections: |                   | Specif       | y platform and name for new con | nection: |  |
|--------------|-------------------|-------------------|--------------|---------------------------------|----------|--|
|              |                   |                   | Platfor      | n:                              |          |  |
|              |                   | Random Data 🔶     |              |                                 |          |  |
|              |                   |                   | окс          | OIN                             |          |  |
|              |                   | OKE               | ĸ            |                                 |          |  |
|              |                   |                   | Polo         | niex                            | ÷        |  |
|              |                   |                   | Quot         | eMedia                          |          |  |
| МИНИЦ        |                   |                   | Rand         | lom Data                        |          |  |
|              |                   |                   | Rith         | nic                             | (§ 🎹     |  |
|              |                   |                   | SFO.<br>Trad | X<br>leStation                  | ٢        |  |
|              |                   |                   |              | vos informations de             |          |  |
| <i>31</i> 11 |                   |                   |              |                                 |          |  |
|              |                   |                   |              |                                 |          |  |
|              |                   |                   |              |                                 |          |  |
|              |                   |                   |              |                                 |          |  |
|              |                   |                   |              |                                 |          |  |
|              | ADD CONNECTION    | REMOVE CONNECTION |              | ADD/REMOVE PLATFORMS            | ок       |  |

Si vous résidez aux États-Unis, veuillez choisir Chicago. En Europe, optez pour Europe. en Asie, sélectionnez Singapour.

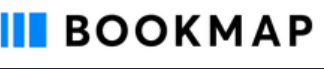

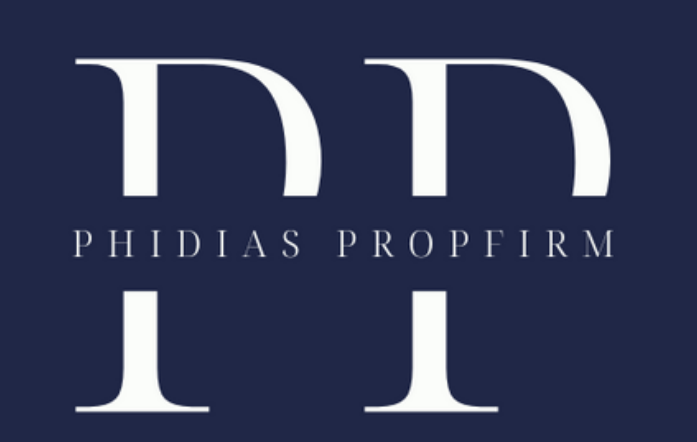

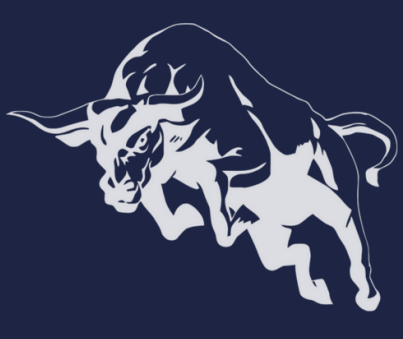

Cliquez sur « OK » pour continuer. (Dans cet exemple, nous avons sélectionné « Europe ». )

| Your connections:                | Specify platform and name for new connection: |  |  |
|----------------------------------|-----------------------------------------------|--|--|
| CoinbasePro                      | Platform:                                     |  |  |
| dxFeed Free Delayed              | Rithmic 🛞 🖽 🗸                                 |  |  |
|                                  | Connection name:                              |  |  |
|                                  | Rithmic                                       |  |  |
|                                  | Configure your Rithmic connection:            |  |  |
|                                  | Username:                                     |  |  |
|                                  | Password:                                     |  |  |
|                                  | System:                                       |  |  |
|                                  | Rithmic Paper Trading                         |  |  |
|                                  | Gateway:                                      |  |  |
|                                  | Europe                                        |  |  |
|                                  | Aggregate quotes 🛛 Plugin mode                |  |  |
|                                  | Convert order to Market on reject             |  |  |
| ADD CONNECTION REMOVE CONNECTION | ADD/REMOVE PLATFORMS                          |  |  |

7/9

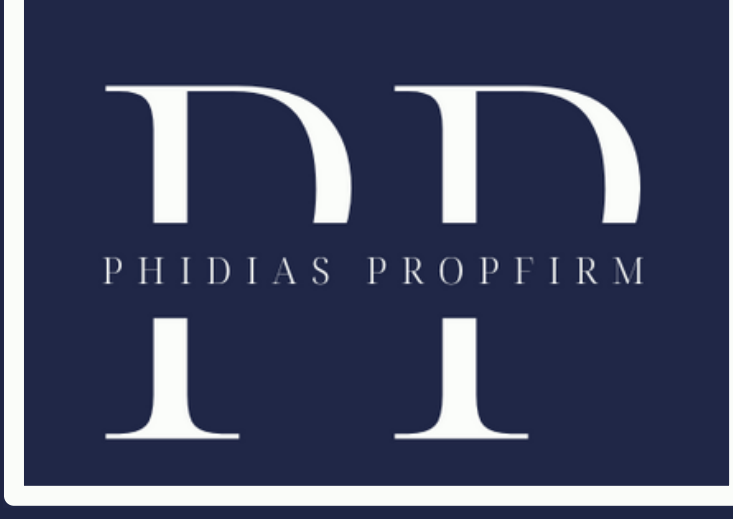

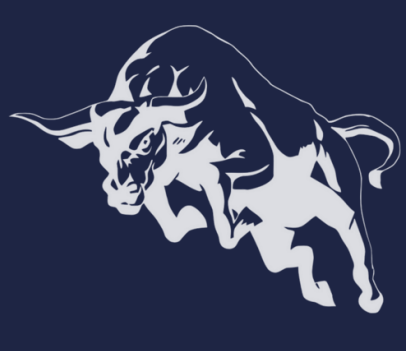

Cliquez sur l'onglet Connexions dans la barre de menu et sélectionnez Rithmic .

Une fois Rithmic connecté, cliquez sur le bouton « + » pour ajouter vos marchés et instruments, puis cliquez sur S'abonner .

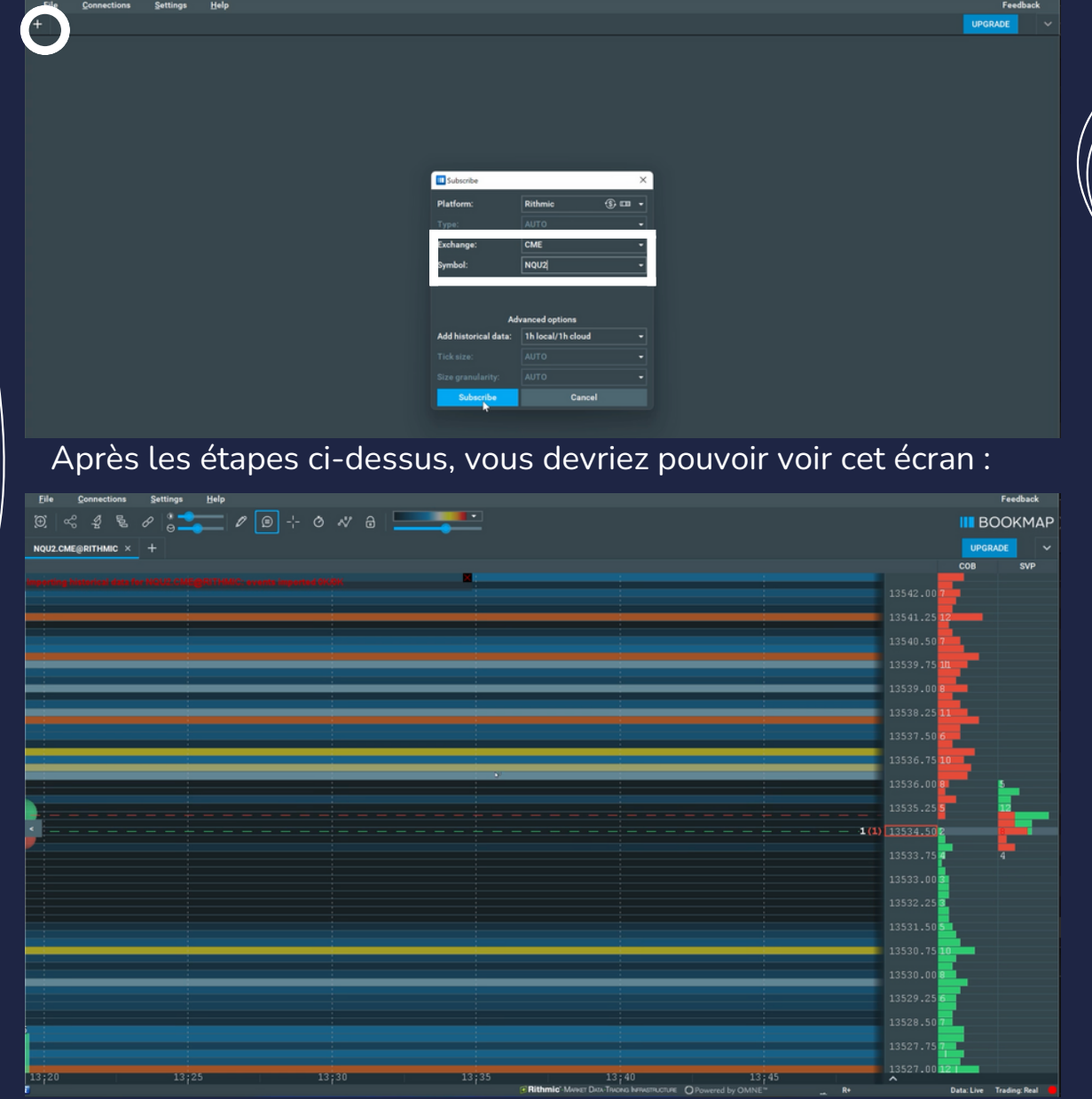

Félicitations, vous avez réussi à connecter votre compte Rithmic à **Bookmap**!

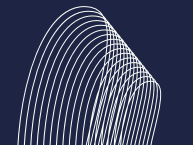

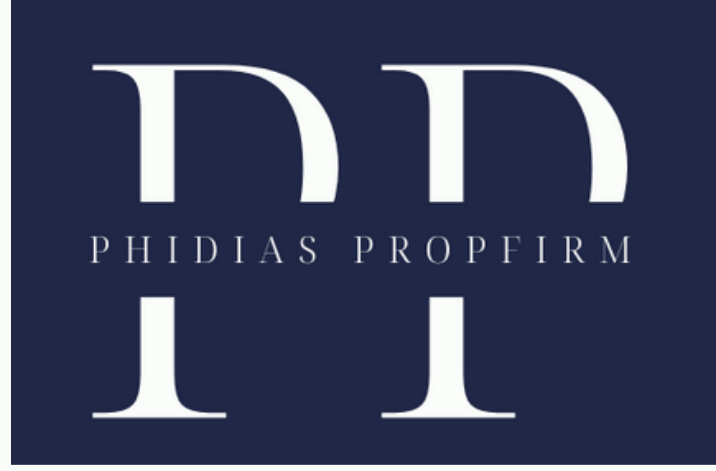

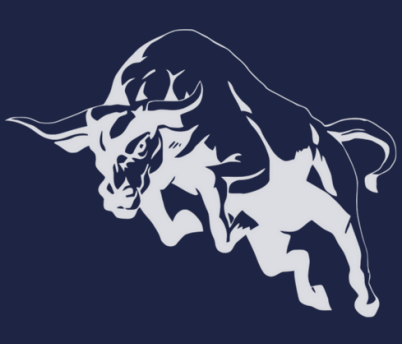

Nous sommes fiers de guider les traders sur la voie du succès. Découvrez comment Phidias PropFirm peut être votre atout. Joignez-vous à notre communauté. Nous sommes impatients de vous retrouver en ligne ! #TradingSuccess #PhidiasSupport"

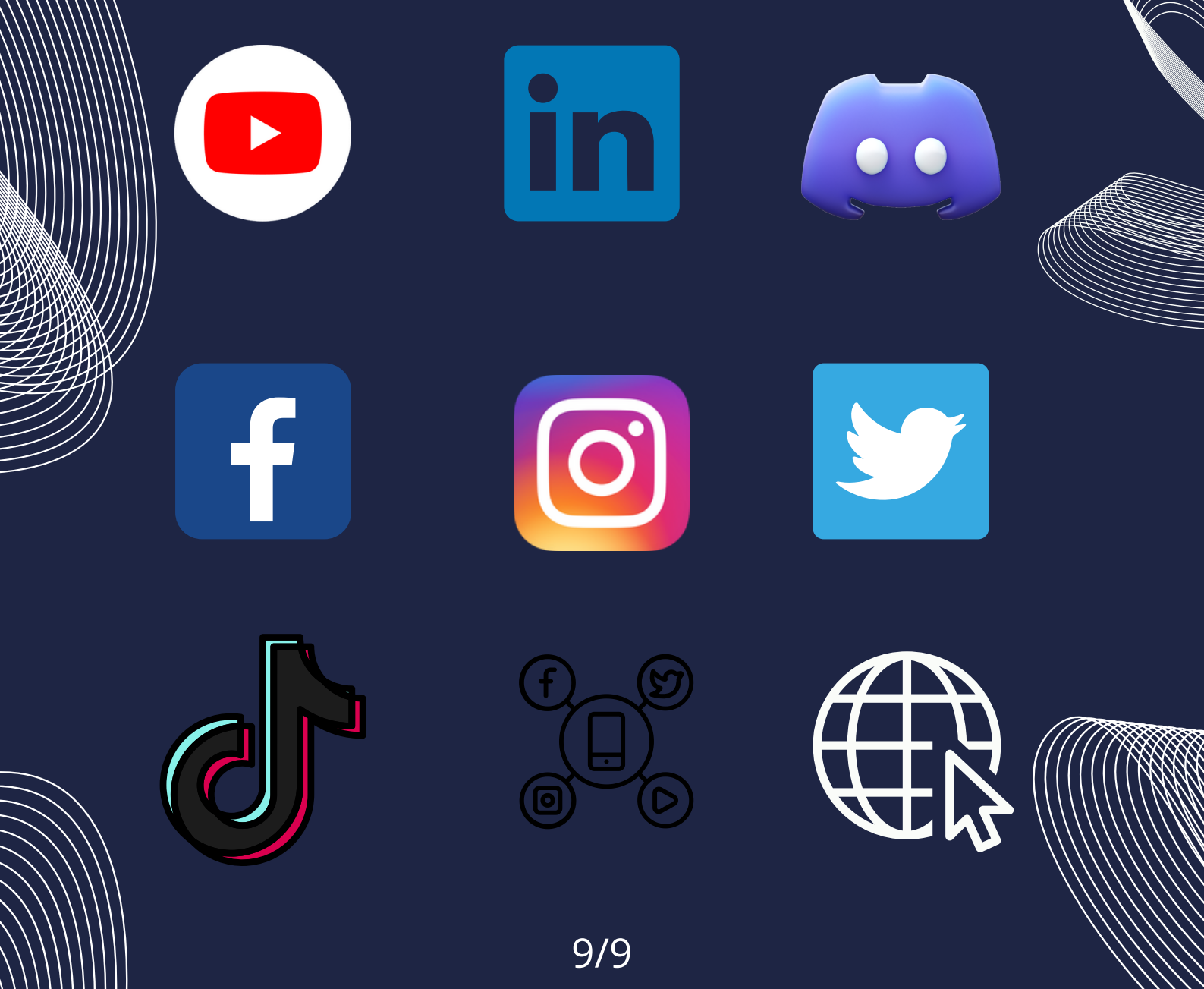